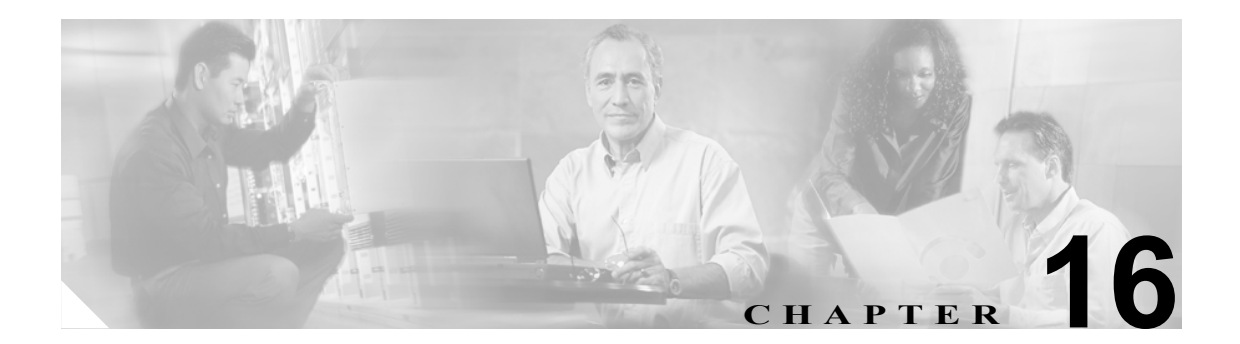

# TLS ピア サブジェクト

TLS ピア サブジェクトのウィンドウにより、トランスポート リスナーに関連付けることのできる ピア サブジェクトを作成および変更できます。

### TLS ピア サブジェクトの検索

ネットワークに複数の TLS ピア サブジェクトが存在する場合があるため、Cisco Unified Presence Server では、具体的な検索条件で特定の TLS ピア サブジェクトを検索することができます。特定の TLS ピア サブジェクトを検索するには、次の手順を実行します。

(注)

ブラウザ セッションでの作業中、クライアント マシンの cookie により、検索/一覧表示の設定が 保存されます。他のメニュー項目に移動してからこのメニューに戻る、あるいは、ブラウザを閉じ てから新しいブラウザ ウィンドウを開くと、検索の設定を変更するまで、Cisco Unified Presence Server の検索の設定がシステムで維持されます。

### 手順

ステップ1 [Cisco Unified Presence Server]> [セキュリティ] > [TLS ピアサブジェクト] の順に選択します。

[TLS ピアサブジェクトの検索と一覧表示 (Find and List TLS Peer Subjects)] ウィンドウが表示され ます。ドロップダウン リスト ボックスを使用して TLS ピア サブジェクトを検索します。

- **ステップ2** [TLS ピアサブジェクトの検索と一覧表示 (Find and List TLS Peer Subjects)] ウィンドウの最初のド ロップダウン リスト ボックスから、次のいずれかの検索条件を選択します。
  - ピアサブジェクト名
  - 説明

[TLS ピアサブジェクトの検索と一覧表示 (Find and List TLS Peer Subjects)] ウィンドウの2番目の ドロップダウンリストボックスから、次のいずれかの検索条件を選択します。

- が次の文字列で始まる
- が次の文字列を含む
- が次の文字列と等しい
- が次の文字列で終わる
- が空である
- が空ではない
- ステップ3 必要に応じて適切な検索テキストを指定し、[検索]をクリックします。

検出された TLS ピア サブジェクトのリストが表示されます。

ステップ4 レコードのリストから、検索条件に一致する TLS ピア サブジェクトをクリックします。

選択した TLS ピア サブジェクトがウィンドウに表示されます。

### 追加情報

P.16-4の「関連項目」を参照してください。

Cisco Unified Presence Server アドミニストレーション ガイド

### TLS ピア サブジェクトの設定

この項では、Cisco Unified Presence Server データベースで TLS ピア サブジェクトを追加または更新 する方法について説明します。

#### 手順

- ステップ1 次のいずれかのタスクを実行します。
  - TLS ピア サブジェクトを追加するには、[Cisco Unified Presence Server] > [セキュリティ] > [TLS ピアサブジェクト]の順に選択し、[新規追加] をクリックします。
  - TLS ピア サブジェクトを更新するには、P.16-2の「TLS ピア サブジェクトの検索」の手順に 従って TLS ピア サブジェクトを検索します。

[TLS ピアサブジェクトの設定 (TLS Peer Subject Configuration)] ウィンドウが表示されます。

ステップ2 表 16-1 の説明に従って適切な設定を入力します。

- (注) TLS ピア サブジェクトに対する変更を有効にするには、SIP プロキシ サーバを再起動する 必要があります。プロキシ サーバを再起動するには、[Cisco Unified Presence Server] > [プ ロキシサーバ] > [設定] の順にクリックします。詳細については、P.8-1 の「プロキシ サー バの設定」を参照してください。
- **ステップ3** データを保存するには、ウィンドウの左上隅のツールバーに表示される [保存] アイコンをクリッ クします(または、ウィンドウの下部に表示される [保存] ボタンをクリックします)。

### 追加情報

P.16-4の「関連項目」を参照してください。

### TLS ピア サブジェクトの設定値

表 16-1 で、TLS ピア サブジェクトの設定値について説明します。関連する手順については、P.16-4の「関連項目」を参照してください。

#### 表 16-1 TLS ピア サブジェクトの設定値

| フィールド     | 説明                                |
|-----------|-----------------------------------|
| ピアサブジェクト名 | このパラメータは、関連付けられる TLS ピア サブジェクトの一意 |
|           | の名前を指定します。                        |
| 説明        | このパラメータは、TLS ピア サブジェクトの説明を指定します。  |

### TLS ピア サブジェクトの削除

この項では、TLS ピア サブジェクトの削除方法を説明します。

#### 手順

- **ステップ1** P.16-2の「TLS ピア サブジェクトの検索」の手順に従い TLS ピア サブジェクトを検索します。
- **ステップ2** 一致するレコードのリストから、削除する TLS ピア サブジェクトを選択します。

### <u>》</u> (注)

E) TLS ピア サブジェクトに対する変更を有効にするには、SIP プロキシ サーバを再起動する 必要があります。プロキシ サーバを再起動するには、[Cisco Unified Presence Server] > [プ ロキシサーバ] > [設定] の順にクリックします。詳細については、P.8-1 の「プロキシ サー バの設定」を参照してください。

**ステップ3** TLS ピア サブジェクトを削除するには、ウィンドウの左上隅のツールバーに表示される [選択項目 の削除] アイコンをクリックします(または、ウィンドウの下部に表示される [選択項目の削除] ボタンをクリックします)。

TLS ピア サブジェクトが使用中でない場合は、Cisco Unified Presence Server により、その TLS ピア サブジェクトが削除されます。TLS ピア サブジェクトが使用中の場合は、メッセージが表示されま す。

### 追加情報

P.16-4の「関連項目」を参照してください。

## 関連項目

- TLS ピア サブジェクトの検索 (P.16-2)
- TLS ピア サブジェクトの設定 (P.16-3)
- TLS ピア サブジェクトの削除 (P.16-4)